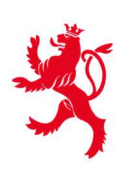

LE GOUVERNEMENT DU GRAND-DUCHÉ DE LUXEMBOURG Ministère de l'Éducation nationale, de l'Enfance et de la Jeunesse

# 1. Concepts et principes associés au Relevé de notes intermédiaire

#### Epreuve

- Afin de pouvoir évaluer ses élèves pour le Relevé de notes intermédiaire (RNI dans la suit), un enseignant doit créer une *épreuve*.
- Une épreuve se rapporte à une des disciplines de l'enseignant, pour lesquelles il est titulaire d'un auditoire dans le Fichier Elèves (FE dans la suite).
- Une épreuve concerne une *période* (1,2,3 selon le mode semestriel ou trimestriel des années études concernées, mais a priori plutôt semestre 1 ou semestre 2)
- Une épreuve a une *obligation* précisant si elle est obligatoire ou non (épreuve optionnelle ou travail de révision).
- Une épreuve a une *nature* précisant si c'est un devoir en classe (pondération ¾ par défaut, mais modifiable) ou un oral (pondération ¼ par défaut mais modifiable).
- Une épreuve a un *type* indiquant si c'est une épreuve simple ou multiple ou partielle, sachant qu'une épreuve multiple est composée de plusieurs épreuves partielles, dont on additionne les points. Pour créer une épreuve partielle, l'épreuve multiple à laquelle elle est rattachée, doit donc avoir créée auparavant.

#### Regroupement

- Le RNI couvre plusieurs épreuves (puisqu'il est prévu plusieurs devoirs en classe par période), et éventuellement plusieurs enseignants (auditoire avec plusieurs enseignant ou plusieurs auditoires qui concernent les mêmes élèves pour la même discipline). Toutes ces épreuves et ces enseignants sont reliés par la notion de *regroupement*.
- Un regroupement est un ensemble d'épreuves évaluées par un ensemble d'enseignants, pour un même groupe d'élèves et une même discipline.
- Une épreuve est donc toujours *rattachée à un regroupement*. Lors de la création d'une épreuve, soit en crée un nouveau regroupement, soit on rejoint un regroupement existant (par exemple si des enseignants ont un même groupe d'élèves pour la même discipline) déjà crée par un autre enseignant.

#### Enseignants

- Les enseignants qui peuvent être liés dans un regroupement, sont ceux qui ont en commun, au travers des auditoires du FE, la *discipline* (branche fixe ou option) d'un de leurs auditoires, et au moins une *classe associée* à l'auditoire de cette discipline. En simplifiant, même discipline et même classe.
- Chaque enseignant d'un regroupement a les mêmes *droits* sur le regroupement, donc rattacher un enseignant ou le retirer (sauf soi-même), créer des épreuves.
- Par contre, un enseignant ne peut toujours évaluer que les épreuves des élèves auxquels il a accès aussi pour les notes de fin de semestre ou trimestre. S'il y a dans le regroupement des élèves d'auditoires que lui n'a pas, il ne peut pas les évaluer (c'est alors l'autre enseignant du regroupement de les évaluer).

#### Caractéristiques

- Pour qualifier une épreuve il faut obligatoirement indiquer la *date de l'épreuve*. Cette date sert à filtrer les élèves affichés, car seuls les *élèves présents* à cette date peuvent avoir une évaluation pour l'épreuve.
- Cette date ne peut plus être changée dès qu'il y a une évaluation (puisqu'elle conditionne les élèves affichés); par contre l'épreuve peut être rattachée à une autre période en cas d'erreur (même si la date de l'épreuve ne correspond pas tout à fait aux dates de la période).
- On peut donner un *libellé* à l'épreuve
- Un regroupement est qualifié par un *libellé généré* automatiquement : code discipline + code Untis des enseignants du regroupement. Par exemple : « ALLEM – SCHJP » ou « MATHE – MULJO WEBPA ENGPI ».
- On doit ajouter une *extension* à ce libellé, afin de distinguer le regroupement des autres regroupement (pour d'autres classes) du même enseignant.

# 2. Mode de fonctionnement dans le FE<sup>2</sup>

### 2.1. Procédure pour un enseignant dans le cas standard

#### **2.1.1.** Accéder à la matricule continue

- 1. Se connecter au FE2.
- 2. Deux possibilités :
  - a) Choisir Evaluation, puis Evaluation élèves

| C      B ssleducationJu/fe2/#/home     centre de service |                   |                                 |                                              | \$               |            |
|----------------------------------------------------------|-------------------|---------------------------------|----------------------------------------------|------------------|------------|
| gle informatique<br>de l'éducation                       |                   | Fichier Elèv                    | ves <sup>2</sup>                             |                  | Mer        |
| Accueil Evaluation                                       |                   |                                 |                                              | in card          | LGK - 2021 |
|                                                          |                   | Inscription 📑 Evaluation 🏦 Exam | en final 🕞 Fichier Elèves                    |                  |            |
|                                                          |                   | Evaluation                      |                                              |                  |            |
|                                                          |                   |                                 |                                              |                  |            |
|                                                          | Evaluation élèves | Matricule continue              | Niveaux et cours pour l'ESG                  | 1                |            |
|                                                          |                   |                                 |                                              |                  |            |
|                                                          |                   | <b>•</b>                        | Accueil   Evaluation   Evaluation des élèves |                  |            |
|                                                          |                   |                                 | Evaluation des élèves                        |                  |            |
|                                                          |                   |                                 | AET, classe, auditoire, branche              |                  |            |
|                                                          |                   |                                 | Q 7g1                                        | Q Enseignant (no | m, pré     |
|                                                          |                   |                                 |                                              |                  |            |
|                                                          |                   |                                 | Auditoires                                   |                  |            |
|                                                          |                   |                                 |                                              | Discipline /     |            |
|                                                          |                   |                                 | Libellé                                      | Module           | Tit        |
|                                                          |                   |                                 | - 7G1/ ALLEM                                 | ALLEM            | S          |
|                                                          |                   |                                 | Classes<br>7G1                               |                  |            |
|                                                          |                   |                                 | Titulaire(s)                                 |                  |            |
|                                                          |                   |                                 |                                              |                  |            |
|                                                          |                   |                                 | Matricule continue                           |                  |            |
|                                                          |                   |                                 | Notes par auditoire                          |                  |            |
|                                                          |                   |                                 | Matricule                                    |                  |            |
|                                                          |                   |                                 | Compétences                                  |                  |            |
|                                                          |                   |                                 | Evaluation globale                           |                  |            |
|                                                          |                   |                                 | Editions / exports                           |                  |            |
|                                                          |                   |                                 | + 7G1/ DIGSC                                 | DIGSC            | Р          |
|                                                          |                   |                                 | + 7G1/ EDMUS                                 | EDMUS            | С          |
|                                                          |                   |                                 | + 7G1/ EDUAR                                 | EDUAR            | N          |
|                                                          |                   |                                 | + 7G1/ EDUPH                                 | EDUPH            | F/         |
|                                                          |                   |                                 | + 7G1/ FRANC                                 | FRANC            | R          |
|                                                          |                   |                                 | + 7G1/ GEOGR                                 | GEOGR            | S          |
|                                                          |                   |                                 | + 7G1/ HISTO                                 | HISTO            | N          |
|                                                          |                   |                                 | + 7G1/ MATHE                                 | MATHE            | D          |

b) ou bien : Choisir Evaluation, puis Matricule continue.

| ← → C 🔒 ssl.education.lu/fe2/#/home                 |                   |                                   |                             | \$                |
|-----------------------------------------------------|-------------------|-----------------------------------|-----------------------------|-------------------|
| centre de gestion<br>informatique<br>de l'éducation |                   | Fichier Elèves <sup>2</sup>       |                             | Men.lu            |
| Accueil Evaluation                                  |                   |                                   |                             | LGK - 2021/2022 🚍 |
|                                                     |                   | Evaluation 🟦 Examen final 🕀 Fichi | er Elèves                   |                   |
|                                                     |                   | Evaluation                        |                             |                   |
|                                                     | Evaluation élèves | Atricule continue                 | Niveaux et cours pour l'ESG |                   |

#### 2.1.2. Créer une première épreuve pour un regroupement

1. Dans l'écran Matricule continue, cliquer « Créer une EPREUVE ».

| Matricule con<br>Enseignant<br>Spharter Tasay | tinue         | •         |                           |                    |               | Créer une EPRE | UVE |
|-----------------------------------------------|---------------|-----------|---------------------------|--------------------|---------------|----------------|-----|
| Regroupement d'épreuves de l'e                | nseignant     |           | Elèves et résultats       |                    |               |                |     |
| Enseignants du regroup                        | ement         | Ajouter + | Auditoires possibles pour | le regroupement    |               |                |     |
| Enseignant                                    |               |           | Auditoire                 |                    |               |                |     |
|                                               | Aucune donnée | ^         |                           | Aucune d           | lonnée        |                | ^   |
|                                               |               | ~         |                           |                    |               |                | ~   |
| Epreuves du regroupem                         | ent           |           | Périodes à afficher :     | 1 🔽 2 🔽 3          |               |                |     |
| Date                                          | Libellé       | Po        | oints max de l'épreuve    | Moyenne des points | Notes saisies | A rattraper    |     |

- 2. Dans la fenêtre Création épreuve, compléter les données de l'épreuve :
  - Les champs en vert (marqués d'un astérisque) sont obligatoires : date de l'épreuve, période et nombre de points maximum de l'épreuve.
  - Les données en jaune peuvent être précisées plus tard, mais seront nécessaires.
- 3. Etant donné qu'il s'agit de la première épreuve d'un nouveau regroupement :
  - Choisissez « Créer un nouveau regroupement » pour cette épreuve.
  - $\rightarrow$  Valider par OK.

| St                                           |                                                                                                    | Créatior                                                                                                | n épreuve                                                                                                    |                     |                  |
|----------------------------------------------|----------------------------------------------------------------------------------------------------|----------------------------------------------------------------------------------------------------|----------------------------------------------------------------------------------------------------|---------------------|------------------|
|                                              |                                                                                                    |                                                                                                    |                                                                                                    | nom du devoir       | (p.ex. : DC I,1) |
| •g<br>at                                     | Données de l'épreuve Date de l'épreuve Pério Nature de l'épreuve * Devoir en classe Ignorer les notes de cet | de * Type *<br>Simple •<br>Obligation *<br>Epreuve obligatoire •<br>te épreuve pour la moyenne pondérée | Liée à l'épreuve multiple<br>Libellé                                                                                                    | Nb points max<br>60 | ax. = 60         |
|                                              | Données du regroupe<br>Voulez-vous créer un nouve<br>Rattacher cette épreuv<br>Regroupement                  | ment d'épreuves<br>eau regroupement pour cette épreuve c<br>e à un regroupement existant                | ou rattacher cette épreuve à un regroupement<br><b>obligatoirement</b> la<br>classe<br>(pour mieux retrouver les<br>différents regroupements) | existant?           |                  |
| sélectionner la<br>branche<br>correspondante | Discipline *                                                                                                 | Extension libellé * tal pour les épreuves obligatoires : Période 2 Période 3                            | Libellé complet<br>Pondérati<br>Devoir en cla <b>période 3</b><br>3 oral *                                                                    | 1/4                 |                  |
| par exemple<br>(pour 1 seme                  | 180<br>stre)                                                                                                 | Annuler                                                                                                 | а ignorer                                                                                                    |                     |                  |

## 2.1.3. Evaluer les élèves pour une épreuve

#### 1. Dans l'écran Matricule continue :

| Matricule continue                                                    | 1. sélectionner un regroupement                                                                    |
|-----------------------------------------------------------------------|----------------------------------------------------------------------------------------------------|
| Enseignant<br>Standard same                                           | Créer une EPREUVE                                                                                  |
| Regroupement d'épreuves de l'enseignant<br>ALLEM - Straffe Groupe 7G1 | Elèves et résultats                                                                                |
| Enseignants du regroupement Ajouter                                   | er + Auditoires possibles pour le regroupement                                                     |
| Enseignant<br>SPACE                                                   | Auditoire  7G1/ALLEM  2. sélectionner un auditoire                                                 |
| Epreuves du regroupement  Date  Période: 1  Og/11/2021                | cionner une épreuve dans la preuves du regroupement (si s épreuves existantes pour un ement) 0 0 0 |
| Notes de l'épreuve<br>Détails épreuve / regroupemer                   | ent Supprimer l'épreuve                                                                            |
| pour introduire les notes                                             |                                                                                                    |

- 2. Dans l'écran Evaluation d'une épreuve :
  - Activer mode *mise* à jour 1 \_
  - Saisir les notes. 2
    - Si un élève a été absent à l'épreuve, cocher « A rattraper ». 2\*
    - Si vous souhaitez que la note d'un élève ne soit pas prise en compte pour la moyenne \_ de l'élève et le box-plot du groupe, cocher « Ignorer ». 2\*\*
  - On peut aussi saisir conduite et application : la conduite et l'application n'ont pas de rapport avec l'épreuve, même si ces informations sont juxtaposées dans l'écran de saisie des notes. La conduite et l'application sont un avis provisoire de l'enseignant. Ces propositions sont également visibles comme Proposition « Conduite / Application » dans la matricule de l'élève et peuvent être adaptées. 3
  - Si la classe est clôturée, c'est indiqué, et il n'est pas possible de saisir ou modifier une évaluation.

#### Remarques :

- Si aucun élève n'est affiché, il faut cocher un ou plusieurs auditoires (possible également dans \_ l'écran « Evaluation d'une épreuve »).
- Si la classe est clôturée par la direction (après le délai fixé pour la saisie des notes), c'est \_ indiqué, et il n'est pas possible de saisir ou modifier une évaluation.

| Evaluation d'une épreuve                                               | Regro<br>FRA | oupement     |                       | Au                      | ditoires à affi     | cher               |             | Mode mis                                  | e à jour   |
|------------------------------------------------------------------------|--------------|--------------|-----------------------|-------------------------|---------------------|--------------------|-------------|-------------------------------------------|------------|
| Epreuve<br>livre Bacha Posh                                            | Type         | nle          |                       | 2CD -/2CG -/2CLG-/FRANC |                     |                    |             | Elèves et résultats                       |            |
| Nature de l'épreuve Obligation<br>Devoir en classe Epreuve obligatoire |              | Date Période |                       |                         |                     |                    | Ŧ           | Date publication aux élèves<br>15/12/2022 |            |
|                                                                        | 2**          | 2            |                       |                         |                     |                    | 3           |                                           |            |
| Elève<br><i>Classe</i>                                                 | Ignorer      | Note         | Statut                | Points<br>évalués       | Moyenne<br>arrondie | Conduite (période) | Applicati   | on (période)                              |            |
| + a 4C-3                                                               |              | 33 / 60      | A rattraper 2*        | 180/180                 | 29/60               | Très bien          | <b>1.</b> a | ctiver mode                               | mise à joi |
| + AC-3                                                                 |              | 40 / 60      | A rattraper           | 180/180                 | 32/60               | Bien 👻             | Bien        | •                                         |            |
| + a 40-3                                                               |              | 47 / 60      | A rattraper           | 180/180                 | 42/60               | Bien 💌             | Très bie    | en 💌                                      |            |
| +                                                                      |              | 32 / 60      | A rattraper           | 180/180                 | 34/60               | Très bien 👻        | Très bie    | en 🔻                                      |            |
|                                                                        |              |              | 21 A 3 15 17 17 17 18 |                         |                     |                    |             |                                           |            |

# 2.1.4. Ajouter une autre épreuve (devoir en classe) pour une même discipline et un même regroupement

*Attention : il ne faut pas recréer un nouveau regroupement par épreuve. Un regroupement d'épreuves inclut toutes les épreuves pour la discipline et le groupe d'élèves.* 

1. Dans l'écran Matricule continue, cliquer « Créer une EPREUVE ».

| legroupement d'épreuves de   | l'enseignant  | Ŧ         | Elèves et résultats     |                                |               |             |  |
|------------------------------|---------------|-----------|-------------------------|--------------------------------|---------------|-------------|--|
| nseignants du regrou         | pement        | Ajouter + | Auditoires possibles po | ur le regroupement             |               |             |  |
| Enseignan                    | t             |           | Auditoire               |                                |               |             |  |
|                              | Aucune donnee |           |                         | Aucune d                       | onnée         |             |  |
|                              |               | ~         |                         |                                |               |             |  |
| preuves du regrouper         | ment          | v         | Périodes à afficher :   | 1 🛛 2 💌 3                      |               |             |  |
| preuves du regrouper<br>Date | Libellé       | Po        | Périodes à afficher :   | 1 2 3<br>Moyenne des<br>points | Notes saisies | A rattraper |  |

2. Dans la fenêtre Création épreuve, saisir obligatoirement les données en vert.

Attention : Choisissez le regroupement pour la bonne combinaison discipline / groupe d'élèves (donc du bon auditoire).

Création épreuve

| Liée à l'épreuve multiple                                                           | Nb points max<br>• 60                                                |
|-------------------------------------------------------------------------------------|----------------------------------------------------------------------|
| Libellé                                                                             |                                                                      |
| ée                                                                                  |                                                                      |
|                                                                                     |                                                                      |
| preuve ou rattacher cette épreuve                                                   | à un regroupement existant?                                          |
|                                                                                     |                                                                      |
|                                                                                     |                                                                      |
|                                                                                     | -                                                                    |
|                                                                                     | <b>*</b>                                                             |
| Libellé complet<br>ADAAN                                                            |                                                                      |
| Libellé complet<br>ADAAN<br>Pondération des épreuves :                              | ·····                                                                |
| Libellé complet<br>ADAAN<br>Pondération des épreuves :<br>Devoir en classe<br>3 3/4 | <ul> <li>4. valider par OK après avoir introduit les doni</li> </ul> |
| •                                                                                   | Liée à l'épreuve multiple                                            |

#### Il faut d'abord créer une épreuve type multiple

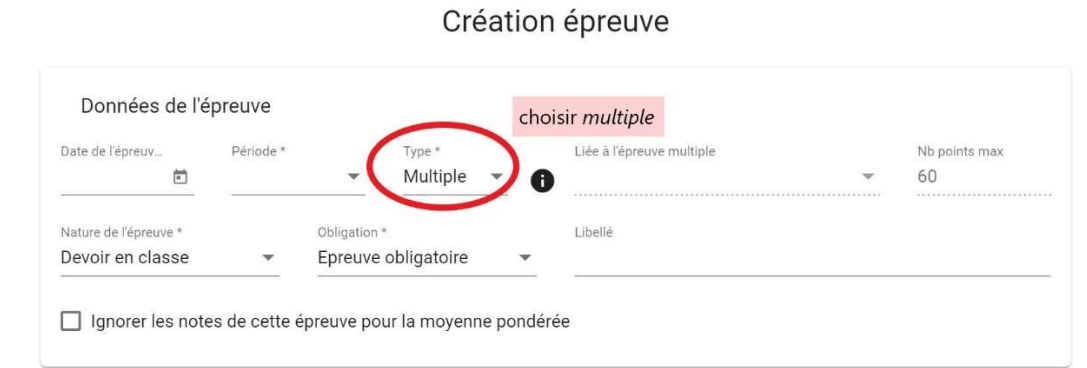

Après vous créez les épreuves type partielle

| Données d                                                                                                    | e l'é <mark>1.</mark> cho                                  | oisir <i>par</i> t                                              | ielle                                                            |                                                            |                            |                           |                            | multiple (q | ue vous    | avez déjá | à créé) |
|----------------------------------------------------------------------------------------------------|------------------------------------------------------------|-----------------------------------------------------------------|------------------------------------------------------------------|------------------------------------------------------------|----------------------------|---------------------------|----------------------------|-------------|------------|-----------|---------|
| Date de l'épreuv<br>15/11/2022                                                                                                    | Périoc                                                     | de *                                                            | • (F                                                             | <sup>ype *</sup><br>Partielle                              | ) 6                        | Liée à l'épre<br>21/10/20 | uve multiple<br>122 - Note |             | •          | Nb point  | s max * |
| Nature de l'épreuve<br>Devoir en class                                                                                            | e                                                          | obi<br>• Ep                                                     | igation<br>reuve obl                                             | igatoire                                                   | -                          | Libellé                   |                            |             |            |           |         |
| ] Ignorer les                                                                                                    | notes de ce                                                | ette épreu                                                      | ve pour la                                                       | a moyenne                                                  | e pondéré                  | ée                        |                            |             |            |           |         |
|                                                                                                    |                                                            |                                                                 |                                                                  |                                                            |                            |                           |                            |             |            |           |         |
| Données d                                                                                                    | u regroupe                                                 | ement d                                                         | épreuve                                                          | s                                                          |                            |                           |                            |             |            |           |         |
| Données d<br><b>TENTION</b> : il                                                                                                  | u regroupe<br>faut ouv<br>point                            | ement d<br><b>veau regr</b>                                     | épreuve<br>Dupemen                                               | s<br>t pour cett                                           | e épreuv                   | re ou rattac              | ner cette é                | preuve à un | regroupe   | ment exis | tant?   |
| Données d<br>TENTION : il<br>ectionner ce                                                                                         | u regroupe<br>faut ouv<br>point                            | ement d<br><b>veau regr</b>                                     | épreuve<br>oupemen                                               | S<br>t pour cett                                           | e épreuv                   | e ou rattac               | ner cette é                | preuve à un | regroupe   | ment exis | tant?   |
| Données d<br>TENTION : il<br>ectionner ce<br>Rattacher<br>Regroupeme<br>BIOLO -                                                   | faut our<br>point our<br>cette épreu                       | ement d<br><b>veau regr</b><br>ve à un re                       | épreuve<br>oupemen<br>groupem                                    | s<br><b>t pour cett</b><br>ent exista                      | <b>e épreuv</b><br>nt      | re ou rattac              | ner cette é                | preuve à un | ı regroupe | ment exis | tant?   |
| Données d<br>TENTION : il<br>ectionner ce<br>Rattacher<br>Regroupeme<br>BIOLO -<br>Créer un n                                     | u regroupo<br>faut ouv<br>point uv<br>cette épreu          | ement d<br>veau regr<br>ve à un re                              | épreuve<br>oupemen<br>groupem                                    | S<br>ent exista                                            | e épreuv                   | e ou rattac               | ner cette é                | preuve à un | regroupe   | ment exis | tant?   |
| Données d<br>TENTION : il<br>ectionner ce<br>Rattacher<br>Regroupeme<br>BIOLO ·<br>Créer un n<br>Discipline<br>BIOLO              | u regroupe<br>faut ouv<br>point u<br>cette épreu<br>at *   | ement d<br>veau regr<br>ve à un re<br>roupemen                  | épreuve<br>pupemen<br>groupem<br>nt pour ce<br>ellé              | s<br><b>t pour cett</b><br>ent exista<br>tte épreuv        | <b>e épreuv</b><br>nt<br>e | e ou rattac               | omplet                     | preuve à un | ı regroupe | ment exis | tant?   |
| Données d<br>TENTION : il<br>ectionner ce<br>Rattacher<br>Regroupeme<br>BIOLO -<br>Créer un n<br>Discipline<br>BIOLO<br>Nb points | u regroupe<br>faut ouv<br>point ouv<br>cette épreu<br>nt * | ement d<br>veau regr<br>ve à un re<br>roupemen<br>Extension lit | épreuve<br>pupemen<br>groupem<br>nt pour ce<br>ellé<br>les épreu | s<br>t pour cett<br>ent exista<br>tte épreuv<br>ves obliga | e<br>toires :              | e ou rattac               | omplet<br>-<br>ration des  | preuve à un | regroupe   | ment exis | tant?   |

# **2.1.6.** Ajouter une autre épreuve **(oral)** pour une même discipline et un même regroupement

*Attention : il ne faut pas recréer un nouveau regroupement par épreuve. Un regroupement d'épreuves inclut toutes les épreuves pour la discipline et le groupe d'élèves.* 

1. Dans l'écran Matricule continue, cliquer « Créer une EPREUVE ».

| Regroupement d'épreuves de l'e | nseignant      |           | <ul> <li>Elèves et résultats</li> </ul>          |                      |               |             |  |  |
|--------------------------------|----------------|-----------|--------------------------------------------------|----------------------|---------------|-------------|--|--|
| Enseignants du regroup         | ement          | Ajouter + | Auditoires possibles p                           | oour le regroupement |               |             |  |  |
| Enseignant                     | Enseignant     |           | Auditoire                                        |                      |               |             |  |  |
|                                | Aucune donnée  |           | •                                                | Aucune d             | onnée         |             |  |  |
|                                |                |           |                                                  |                      |               |             |  |  |
| Epreuves du regroupem          | ent            |           | Périodes à afficher :                            | 1 2 2 3              |               |             |  |  |
| preuves du regroupem<br>Date   | ent<br>Libellé |           | Périodes à afficher :<br>Points max de l'épreuve | Moyenne des points   | Notes saisies | A rattraper |  |  |

2. Dans la fenêtre **Création épreuve**, il faut changer la *nature de l'épreuve*.

Attention : Choisissez le regroupement pour la bonne combinaison discipline / groupe d'élèves (donc du bon auditoire).

|                                          | Créat                               | ion épreuve                              |                    |
|------------------------------------------|-------------------------------------|------------------------------------------|--------------------|
| Données de l'épreuve                     |                                     |                                          |                    |
| Date de l'épreuve * Période              | × Type *<br>▼ Simple ▼              | Liée à l'épreuve multiple                | Nb points max      |
| Neture de l'économie<br>Devoir en classe | Obligation *<br>Epreuve obligatoire | Libellé                                  |                    |
| Oral Séle                                | ectionner <b>Oral</b>               | rée                                      |                    |
| Données du regroupem                     | nent d'épreuves                     |                                          |                    |
| Voulez-vous créer un nouvea              | au regroupement pour cette épreu    | ive ou rattacher cette épreuve à un regr | oupement existant? |
| Rattacher cette épreuve                  | à un regroupement existant          |                                          |                    |
| Regroupement *                           |                                     |                                          |                    |

Si la loi ne prévoit pas d'épreuve orale pour votre branche, vous devez mettre la pondération de l'épreuve orale à 0. (elle est automatiquement à 1)

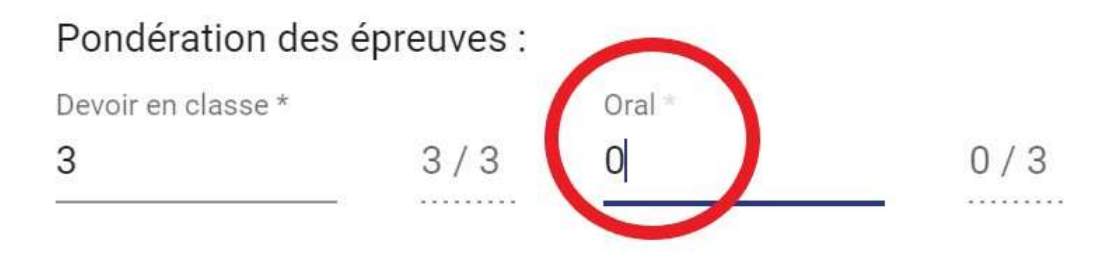

Quelques précisions concernant la pondération :

**Exemple** : si la note de l'oral compte pour  $\frac{1}{4}$  (voir horaire et programme), les devoirs comptent pour  $\frac{3}{4}$   $\rightarrow$  devoir en classe = 3 et oral = 1

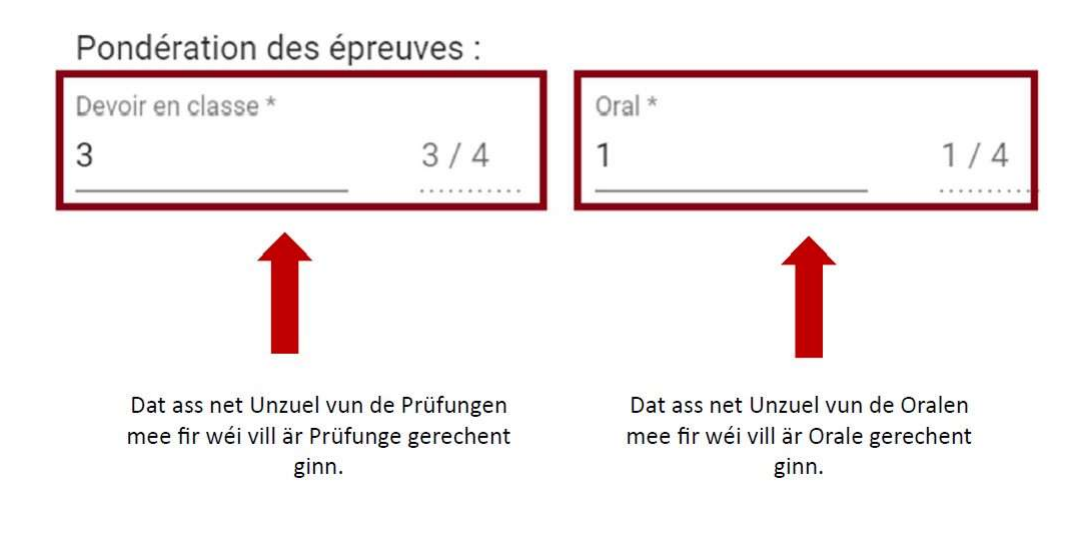

La pondération n'a rien à voir avec le Nb points prévus au total pour les épreuves obligatoires :

**Exemple** : vous écrivez 2 devoirs en classe à 60 points et vous faites 1 oral à 60 points = 180

#### Nb points prévus au total pour les épreuves obligatoires :

Période 1 Période 2 Période 3
180

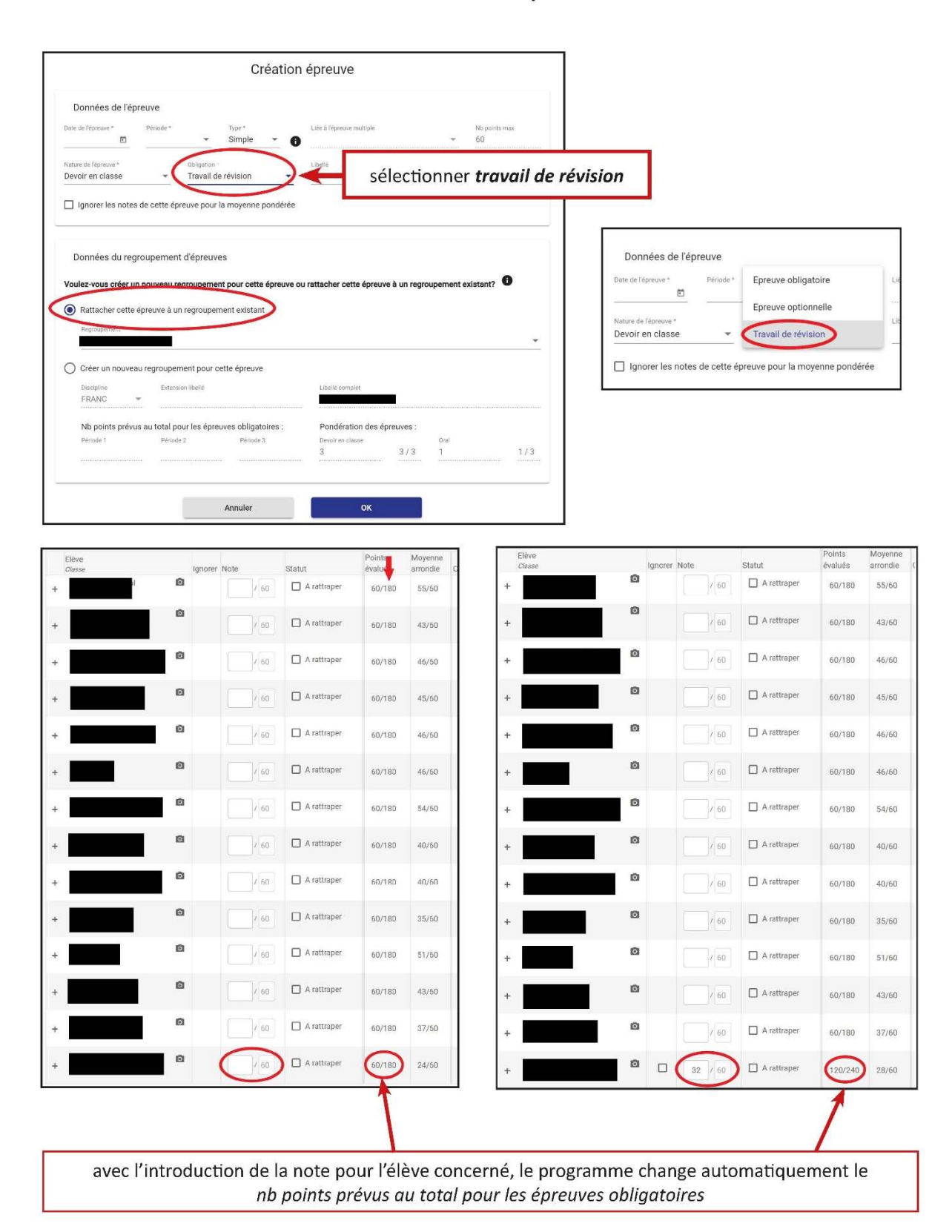

#### Introduction notes TR avec épreuve dans le RNI

#### 2.1.9. Définir le total des points prévus pour une période ou adapter d'autres paramètres

#### 1. Dans l'écran Matricule continue :

- Sélectionner un regroupement.
- Cliquer sur le « + » pour sélectionner l'épreuve correspondante.
- Cliquer sur le lien « Détails de l'épreuve ».

| nseignant<br>RAMAR | Tessy                                          |         | _                              | *            |                      |                    | 1             | Créer une EPRE | EUVE |
|--------------------|------------------------------------------------|---------|--------------------------------|--------------|----------------------|--------------------|---------------|----------------|------|
| egroupeme          | ent d'épreuves de l'enseig<br>SPACE Groupe 7G1 | nant    |                                | Ţ E          | lèves et résultats   |                    |               |                |      |
| nseigna            | nts du regroupeme                              | ent     | Ajouter +                      | Audit        | toires possibles pou | ır le regroupement |               |                |      |
|                    | Enseignant                                     |         |                                | Auditoire    |                      |                    |               |                |      |
| -                  |                                                |         |                                | ^            | 7G1/ALLEM S          |                    |               |                | 1    |
| preuves            | du regroupement                                |         |                                | ↓<br>Pério   | odes à afficher : 🔽  | 1 🖌 2 🖌 3          |               |                |      |
|                    | Date                                           | Libellé |                                | Points max   | de l'épreuve         | Moyenne des points | Notes saisies | A rattraper    |      |
| ▼ Péri             | iode: 1                                        |         |                                | Total : 60 / | 120                  |                    |               |                |      |
| -                  | 09/11/2021                                     |         |                                | 60           |                      | 40                 | 3             | 1              |      |
|                    | Notes de l'                                    | épreuve | Détails épreuve / regroupement | s            | upprimer l'épreuve   |                    |               |                |      |

- 2. Dans la fenêtre Détails d'une épreuve, on peut apporter des changements
  - au détail de l'épreuve :
    - Modifier la date de l'épreuve, (ne peut plus être changée dès qu'il y a une évaluation!)
    - Modifier la période,
    - Adapter le nombre de points maximum prévus pour l'épreuve (tant qu'aucune évaluation n'est saisie pour cette épreuve),
    - le libellé de l'épreuve
  - à certaines données du regroupement d'épreuves :
    - Définir un libellé personnalisé (Extension libellé) pour le regroupement.
    - saisir ou modifier le nombre de points maximum prévus au total pour une période.

| Données de l'épre                                 | euve         |           |                                                 |                                           |
|---------------------------------------------------|--------------|-----------|-------------------------------------------------|-------------------------------------------|
| Date de l'épreuve<br>D9/11/2021                   | Période<br>1 | •         | Nb points max Libellé<br>60                     |                                           |
| Données du regro                                  | oupement o   | d'épreuve | es<br>Extension libellé *                       |                                           |
| ALLEM                                             |              | •         | Groupe 7G1                                      |                                           |
| ALLEM - Store Group                               | ie 7G1       |           |                                                 |                                           |
| Nb points prévus au total pou<br><mark>120</mark> | ır période 1 |           | Nb points prévus au total pour période 2<br>240 | Nb points prévus au total pour période 3  |
|                                                   |              |           |                                                 | Pottoober oo toot è un autre regroupement |

### **2.1.10.** Déplacer l'épreuve dans un autre regroupement

1. Dans la fenêtre Détails épreuve, cliquer sur « Rattacher ce test à un autre regroupement ».

| Données de l'épreuve                            |                                 |                   |                                          |
|-------------------------------------------------|---------------------------------|-------------------|------------------------------------------|
| Date de l'épreuve Période<br>09/11/2021 🗈 1     | Nb points max<br>• 60           | Libellé           |                                          |
| Données du regroupement d'ép                    | reuves<br>Extension libellé *   |                   |                                          |
| ALLEM                                           | ✓ Groupe 7G1                    |                   |                                          |
| Libellé complet<br>ALLEM - San Groupe 7G1       |                                 |                   |                                          |
| Nb points prévus au total pour période 1<br>120 | Nb points prévus au tota<br>240 | al pour période 2 | Nb points prévus au total pour période 3 |
|                                                 |                                 | Ratt              | acher ce test à un autre regroupement    |

- 2. Il faut :
  - Soit créer un nouveau regroupement : procéder comme pour créer la 1<sup>re</sup> épreuve ;
  - Soit intégrer cette épreuve dans un regroupement existant : procéder comme pour ajouter une autre épreuve à un regroupement.

| vonnees ae re                                                                  | preuve                                                                  |                                                               |                                                                       |                                                               |                     |           |                   |
|--------------------------------------------------------------------------------|-------------------------------------------------------------------------|---------------------------------------------------------------|-----------------------------------------------------------------------|---------------------------------------------------------------|---------------------|-----------|-------------------|
| ate de l'épreuve *<br>6/01/2024 🖻                                              | Période *<br>1                                                          | •                                                             | Type * Simple *                                                       | Liée à l'épreuve multiple                                     |                     | × 6       | b points max<br>O |
| ature de l'épreuve *<br>evoir en classe                                        | •                                                                       | Obligation<br>Epreuve                                         | •<br>obligatoire •                                                    | Libellé                                                       |                     |           |                   |
| Données du re                                                                  | groupemen                                                               | nt d'épreu                                                    | ves                                                                   |                                                               |                     |           |                   |
| Rattacher cette<br>Regroupement *                                              | 01<br>≥épreuve à u                                                      | in regroupe                                                   | ement existant                                                        |                                                               |                     |           |                   |
| Rattacher cette     Regroupement *     Créer un nouve                          | e épreuve à u<br>au regroupe                                            | in regroupe<br>ment pour                                      | ement existant                                                        |                                                               |                     |           |                   |
| Rattacher cette<br>Regroupement *<br>Créer un nouve<br>Discipline<br>ANGLA     | e épreuve à u<br>au regroupe<br>Extens                                  | in regroupe<br>ment pour                                      | ement existant<br>cette épreuve                                       | Libelié complet.                                              |                     |           |                   |
| Rattacher cette     Regroupement *     Créer un nouve     Discipline     ANGLA | e épreuve à u<br>au regrouper<br>Extens<br>us au total p                | in regroupe<br>ment pour<br>ion libellé<br>our les épi        | ement existant<br>cette épreuve<br>reuves obligatoires :              | Libellé complet<br>Pondération des 6                          | épreuves :          |           |                   |
| Créer un nouve Discipline ANGLA Nb points prév Période 1                       | 21<br>e épreuve à u<br>au regroupe<br>Extens<br>us au total p<br>Périod | in regroupe<br>ment pour<br>ion libellé<br>our les épr<br>e 2 | ement existant<br>cette épreuve<br>reuves obligatoires :<br>Période 3 | Libellé complet<br>Pondération des 6<br>Devoir en classe<br>3 | épreuves :<br>3 / 4 | Oral<br>1 | 1/4               |

#### **2.1.11.** Supprimer une épreuve

Dans l'écran Matricule continue :

- Sélectionner un regroupement.
- Cliquer sur le « + » pour sélectionner l'épreuve à supprimer.
- Cliquer sur « Supprimer l'épreuve ».

La suppression est seulement possible tant qu'aucune note n'a été inscrite. Dans le cas contraire, supprimer d'abord toutes les notes.

| Matri<br>Enseignant<br>CHARC | cule contin                                                  | ue           |                      |    | -      |                   |                     |                    |               | Créer une EPR | EUVE |
|------------------------------|--------------------------------------------------------------|--------------|----------------------|----|--------|-------------------|---------------------|--------------------|---------------|---------------|------|
| Regroupem<br>ALLEM 쉋         | groupement d'épreuves de l'enseignant<br>LEM V Second Second |              |                      | *  | Elé    | eves et résultats |                     |                    |               |               |      |
| Enseigna                     | nseignants du regroupement Ajouter +                         |              |                      |    | Audito | ires possibles po | our le regroupement |                    |               |               |      |
|                              | Enseignant                                                   |              |                      |    |        |                   | Auditoire           |                    |               |               |      |
|                              |                                                              |              |                      |    | - C    | 3GPS2/ALLEM       |                     |                    |               |               |      |
|                              |                                                              |              |                      |    |        |                   | 7G5/ALLEM           | HANNE .            |               |               |      |
|                              |                                                              |              |                      |    | +      |                   |                     |                    |               |               | ÷    |
| Epreuves                     | du regroupement                                              |              |                      |    |        | Périod            | es à afficher : 🛛   | 1 🔽 2 🔽 3          |               |               |      |
|                              | Date                                                         | Libellé      |                      |    | Poir   | nts max d         | e l'épreuve         | Moyenne des points | Notes saisies | A rattraper   |      |
| • Péri                       | iode: 1                                                      |              |                      |    | Tota   | al : 105 / 1      | 180                 |                    |               |               | ^    |
| -                            | 02/12/2021                                                   | 3GPS2_KA I,2 |                      |    | 60     |                   |                     |                    | 0             | 0             |      |
|                              | Notes de l'                                                  | épreuve      | Détails de l'épreuve | Su | pprin  | ner l'épre        | uve                 |                    |               |               |      |
| -                            | 18/11/2021                                                   | 3GPS2_KA I,1 |                      |    | 45     |                   |                     |                    | 0             | 0             |      |
|                              |                                                              |              |                      |    |        |                   |                     |                    |               |               |      |

## 2.1.12. Editer une liste des évaluations pour un regroupement

| Mati                                                                          | ricule contin      | lue                 | •                                                          |             |                    |                       | 1             | Créer une EPR | EUVE |
|-------------------------------------------------------------------------------|--------------------|---------------------|------------------------------------------------------------|-------------|--------------------|-----------------------|---------------|---------------|------|
| Regroupement d'épreuves de l'enseignant.<br>FRANC - 7C1 - Ajouter + Ajouter + |                    | Eli                 | èves et résultats                                          | 1 0         | alectionne         | r                     |               |               |      |
|                                                                               |                    | Ajouter +           | Auditoires possibles pour le regro     Elèves et résultats |             |                    |                       |               |               |      |
|                                                                               | Enseignant         |                     |                                                            |             | Auditoire          |                       |               |               |      |
|                                                                               |                    |                     | A                                                          |             | 7C-1/FRANC         | 147                   |               |               | *    |
| 1.7                                                                           |                    |                     |                                                            |             | 7G-2/FRANC         | 147                   |               |               |      |
|                                                                               |                    |                     |                                                            |             |                    |                       |               |               | *    |
| Epreuve                                                                       | es du regroupement |                     |                                                            | Périoc      | les à afficher : 🔽 | 1 🔽 2 🔽 3             |               |               |      |
|                                                                               | Date               | Libellé             | Poir                                                       | nts max c   | le l'épreuve       | Moyenne des<br>points | Notes saisies | A rattraper   |      |
| ▼ Pé                                                                          | ériode: 1          |                     | Tota                                                       | al : 60 / 1 | 80                 |                       |               |               | *    |
|                                                                               | + 22/10/2021       | devoir en classe l1 | 60                                                         |             |                    | 36.4                  | 16            | 0             |      |

| egroupement d'épreuves<br>RANC -           |                                                                                                    |                                       |                           |                           | Période à af<br>Période 1               | ficher                  | ,                                           |                                     |                       |
|--------------------------------------------|----------------------------------------------------------------------------------------------------|---------------------------------------|---------------------------|---------------------------|-----------------------------------------|-------------------------|---------------------------------------------|-------------------------------------|-----------------------|
| Classe(s)<br>Enseignant(s) ayant<br>évalué | Elève                                                                                                    | P1 Moyenne<br>par nature des épreuves | P1<br>Moyenne<br>pondérée | P1<br>Moyenne<br>arrondie | P1 Note<br>d'ajustement<br>(de -4 à +4) | P1 Moyenne<br>ajustée   | P1<br>Moyenne<br>pondérée<br><b>publiée</b> | P1<br>Moyenne<br>ajustée<br>publiée | Liste des évaluations |
| 7C-1                                       |                                                                                                    | 51 Devoir en classe                   | 51                        | 51                        |                                         | Epreuves<br>incomplètes | 49                                          | 2.                                  | sélectionner          |
| 7C-1                                       | and the second second s | 51.16 Devoir en classe                | 51.16                     | 52                        |                                         | Epreuves<br>incomplètes | 50                                          | Li:                                 | ste des               |
| 7C-1                                       |                                                                                                    | 54 Devoir en classe                   | 54                        | 54                        |                                         | Epreuves<br>incomplètes | 58                                          | é                                   | valuations            |
| 7C-1                                       | 4000000                                                                                                    | 45 Devoir en classe                   | 45                        | 45                        |                                         | Epreuves<br>incomplètes | 46                                          | 46                                  |                       |
| 7C-1                                       | College College                                                                                                    | 54.6 Devoir en classe                 | 54.6                      | 55                        |                                         | Epreuves<br>incomplètes | 55                                          | 55                                  |                       |
| 70-1                                       |                                                                                                    | 46.8 Devoir en classe                 | 46.8                      | 47                        |                                         | Epreuves<br>incomplètes | 50                                          | 50                                  |                       |
| 7C-1                                       | -                                                                                                    | 56.4 Devoir en classe                 | 56.4                      | 57                        |                                         | Epreuves<br>incomplètes | 57                                          | 57                                  |                       |
| 7C-1                                       | -                                                                                                    | 36 Devoir en classe                   | 36                        | 36                        |                                         | Epreuves<br>incomplètes | 24                                          | 24                                  |                       |
| 7C-1                                       | -                                                                                                    | 52.2 Devoir en classe                 | 52.2                      | 53                        |                                         | Epreuves<br>incomplètes | 56                                          | 56                                  |                       |
| 70-1                                       |                                                                                                    | 47.37 Devoir en classe                | 47.37                     | 48                        |                                         | Epreuves                | 45                                          | 45                                  |                       |
| ésultats                                   |                                                                                                    |                                       | 1                         | Pondération               | par nature :                            | Oral : <b>0/3</b>       | Devoir en c                                 | lasse : 3/3                         |                       |
| Moyenne la plus basse<br>36                | Ter quartile<br>48                                                                                                    | Médiane<br>51                         |                           | 3                         | ieme quartile<br>53                     |                         | Moyenne la pl<br>57                         | lus élevée                          |                       |

#### Evaluation d'une épreuve

| Enseignant                              |                                   | Regro        | upement |              | Au                | ditoires à affi     | cher               | -                  | Mode mise à jour                  |
|-----------------------------------------|-----------------------------------|--------------|---------|--------------|-------------------|---------------------|--------------------|--------------------|-----------------------------------|
| Epreuve                                 |                                   | Туре         |         |              | 10                | G-/FRANC            |                    | - E                | lèves et résultats                |
| I1 texte inconnu                        |                                   | Sim          | ole     |              | 20                | D-/2CG-/FRA         | NC                 |                    |                                   |
| Nature de l'épreuve<br>Devoir en classe | Obligation<br>Epreuve obligatoire | Date<br>12/1 | 0/2023  | Période<br>1 | 70                | -1/FRANC            | -                  | Date pr<br>26/10   | ublication aux élèves<br>0/2023 🖆 |
| Elève<br>Classe                         |                                   | Ignorer      | Note    | Statut       | Points<br>évalués | Moyenne<br>arrondie | Conduite (période) | Application (pério | de)                               |
| + 1CG-                                  | Ø                                 |              | / 60    | A rattraper  | 60/120            | 29/60               |                    |                    | : î                               |
| + 1CG-                                  | Ō                                 |              | 60      | A rattraper  | 60/120            | 23/60               |                    |                    | -                                 |

La date de publication (sur eduGuichet) aux élèves est obligatoire dès qu'il y a une note pour au moins un élève, si l'épreuve est simple ou partielle (non existante pour une épreuve multiple).

Elle est initialisée avec la date de la saisie de la 1<sup>ère</sup> notre + 7 jours, mais elle est modifiable. Si une épreuve est ignorée il n'y a pas de date publication.

#### 2.2.1. Moyenne épreuve multiple

Les épreuves sont de type **simple** ou **multiple** ou **partielle**. Une épreuve multiple est constituée d'épreuves partielles. Sa note est la somme des notes des épreuves partielles. Il est possible d'arrondir cette somme des notes, et c'est cette note arrondie qui est prise en compte pour la moyenne. Si parmi les épreuves partielles il en reste une non publiée, la saisie de cet arrondi n'est pas encore autorisée (il faut attendre que toutes les épreuves soient complètes et publiées).

| Eva             | luation d'une épreuve                                                                                           | Regro<br>ALL | upement<br>EM - | DEUCA 6G      |                   | Audit               | oires à afficher   |                       | Mode mise à jour    |
|-----------------|----------------------------------------------------------------------------------------------------|--------------|-----------------|---------------|-------------------|---------------------|--------------------|-----------------------|---------------------|
| Epreuve         | •                                                                                                    | Type<br>Mult | tiple           |               |                   | ✓ 4GS0              | 2/ALLEM            | ^                     | Elèves et résultats |
| Nature<br>Devoi | de l'épreuve Obligation<br>r en classe Epreuve obligatoire                                                      | Date         | ricasta         | Période<br>1  |                   |                     |                    | v                     |                     |
|                 | Elève<br>Classe                                                                                                 | Ignorer      | Note            | Note arrondie | Points<br>évalués | Moyenne<br>arrondie | Conduite (période) | Application (période) |                     |
| +               | de l'actà de parts sites endre O                                                                                |              | 40.5            | 40 / 60       | 60/120            | 40/60               |                    |                       | ^                   |
| +               | enter and a second second second second second second second second second second second second second second s |              | 30              | 31 / 60       | 60/120            | 31/60               |                    |                       |                     |
| +               | and Theorem 💿                                                                                                   |              | 35              | 35 / 60       | 60/120            | 35/60               |                    |                       |                     |
| +               | talleting POSTE a Consult O                                                                                     |              | 45              | 45 / 60       | 60/120            | 45/60               |                    |                       |                     |
| +               | 0.4.5 http://www.                                                                                               |              | 50              | 50 / 60       | 60/120            | 51/60               |                    | <u> </u>              |                     |

#### 2.2.2. Moyennes générales

Le bouton « Élèves et résultats » permet d'afficher l'écran des élèves du regroupement, avec leurs moyennes pour les épreuves d'une période.

**Moyenne par nature** : une épreuve est de type « Devoir en classe » ou « Oral » ; cette colonne affiche la moyenne des devoirs en classe et la moyenne des épreuves orales.

**Moyenne pondérée** : la pondération des devoirs en classe et des oraux est définie au niveau du regroupement (écran Détails épreuve / regroupement – Pondération des épreuves) ; la moyenne pondérée des épreuves tient compte de ces pondérations (par défaut <sup>3</sup>/<sub>4</sub> - <sup>1</sup>/<sub>4</sub>).

Moyenne arrondie : permet de rectifier manuellement la moyenne pondérée.

**Note d'ajustement** : valeur qui permet d'ajuster la moyenne arrondie, sur base de critères autres que les épreuves (participation en classe, discipline, ...).

Moyenne ajustée : moyenne arrondie à laquelle on ajoute la note d'ajustement.

→ Valeur utilisée pour la copie des notes vers le bulletin

**Moyenne pondérée publiée** : moyenne pondéerée en ne prenant en compte que les épreuves publiées (date publication renseignée et inférieure ou égale à la date du jour).

→ Valeur utilisée pour le boxplot du RNI

Moyenne ajustée publiée : moyenne pondérée publiée à laquelle on ajoute la note d'ajustement.

→ Valeur utilisée pour la note de la courbe d'évaluation du RNI

Lorsque toutes les épreuves de la période ne sont pas encore publiées, ces deux dernières moyennes sont affichées en couleur, pour indiquer que ce sont des valeurs provisoires.

|                                                          |                                                  | Elèves du re                          | egroupe                   | ement                     |                                         |                       |                                             |                                            |
|----------------------------------------------------------|--------------------------------------------------|---------------------------------------|---------------------------|---------------------------|-----------------------------------------|-----------------------|---------------------------------------------|--------------------------------------------|
| iste des élèves ay<br>egroupement d'épreuve<br>/ATHE - N | yant au moins une note dans ur<br>₅<br>1ATHE 5G2 | ne épreuve du regroupement et p       | oris en comp              | te pour le bo             | ox-plot<br>Période à affic<br>Période 1 | cher                  | Ŧ                                           | 0                                          |
| Classe(s)<br>Enseignant(s) ayant<br>évalué               | Elève                                            | P1 Moyenne<br>par nature des épreuves | P1<br>Moyenne<br>pondérée | P1<br>Moyenne<br>arrondie | P1 Note<br>d'ajustement<br>(de -4 à +4) | P1 Moyenne<br>ajustée | P1<br>Moyenne<br>pondérée<br><b>publiée</b> | P1<br>Moyenne<br>ajustée<br><b>publiée</b> |
| 7G3                                                      | aktariza da California<br>San contante           | 35 Devoir en classe                   | 35                        | 35                        |                                         | 35                    | 30                                          | 30                                         |
| 7G3                                                      | Roderal Activa<br>Deterministration              | 34 Devoir en classe                   | 34                        | 34                        | -1                                      | 33                    | 35                                          | 34                                         |
| 7G3                                                      | Nacakat Chendrale Andra<br>Atalah Maharata       | 35 Devoir en classe                   | 35                        | 35                        |                                         | 35                    | 40                                          | 40                                         |
| 7G3                                                      | ladel Anti-Millington Rooks<br>ANTI-TROPOST      | 39 Devoir en classe                   | 39                        | 39                        | 1                                       | 40                    | 28                                          | 29                                         |
| 7G3                                                      | Spanistic and second second                      | 42.5 Devoir en classe                 | 42.5                      | 43                        | 1                                       | 44                    | 55                                          | 56                                         |

Cet écran donne également les statistiques utilisées pour le boxplot :

- Moyenne la plus basse du regroupement
- Moyenne la plus élevée
- 1<sup>er</sup> quartile : valeur pour laquelle 25% des notes sont inférieures, et 75% des notes sont supérieures
- Médiane : valeur pour laquelle 50% des notes sont inférieures, et 50% des notes sont supérieures
- 3<sup>ème</sup> quartile : valeur pour laquelle 75% des notes sont inférieures, et 25% des notes sont supérieurs

| Résultats             |              | 1       | Pondération par nature : | Devoir en classe : 3/4 | Oral : 1/4    |
|-----------------------|--------------|---------|--------------------------|------------------------|---------------|
| Moyenne la plus basse | 1er quartile | Médiane | 3eme quartile            | Moyenne I              | a plus élevée |
| 31                    | 35           | 40      | 45                       | 50                     |               |
|                       |              |         |                          |                        |               |

#### codes des auditoires $\rightarrow$ discipline

Vous devez faire attention au code si vous créez un nouveau regroupement. Voici une liste avec les différents codes à utiliser :

- 7C : ALLEM / ALLEX HISTO (allemand) / HISTF (français) GEOGR (allemand) / GEOGF (français)
- 6CL : ALLEM / ALLEX HISTO (allemand) / HISTF (français) GEOGR (allemand) / GEOGF (français)
- **5C :** HISTO (allemand) / HISTF (français) GEOGR (allemand) / GEOGF (français)
- 7G: ALLEM / ALETR
- 6G : DEUCA / DEUCB / ALETR FRACA / FRACB MATCA / MATCB
- 5G : DEUCA / DEUCB FRACA / FRACB MATCA / MATCB ANGCA / ANGCB

| Créer un nouver      | au regroupement p   | our cette épreuve       |
|----------------------|---------------------|-------------------------|
| Données du reg       | roupement d'épre    | euves                   |
| Voulez-vous créer ur | ı nouveau regroupe  | ment pour cette épreuv  |
| Rattacher cette      | épreuve à un regrou | upement existant        |
|                      |                     |                         |
| Créer un nouvea      | u regroupement po   | ur cette épreuve        |
| Dissister +          | Extension libellé * |                         |
| FRACA                | u total pour les é  | épreuves obligatoires : |
| FRACB                | Période 2           | Période 3               |
| FRANC                |                     |                         |
| LATIN                |                     | Annuler                 |

| 4G sauf CM : | FRACA / FRACB |
|--------------|---------------|
| 20           |               |

| 3G | saut | CIVI | : | FRACA / | FRACB |
|----|------|------|---|---------|-------|
|    |      |      |   |         |       |

**3CA-PSYA / 2CA-PSYA / 1CA-PSYA :** ALLNI

- **3CA-PSYF / 2CA-PSYF / 1CA-PSYF :** FRANI
- 3CA-MALA / 2CA-MALA / 1CA-MALA : ALLNI
- 3CA-MALF / 2CA-MALF / 1CA-MALF : FRANI

# **4.** Fonctionnalités du FE<sup>2</sup> liées au Relevé de notes intermédiaire

| Fonctionnalité                                                                                             | Lancement / Ecran                                                                                                    | Utilisateur                                                             |
|----------------------------------------------------------------------------------------------------|----------------------------------------------------------------------------------------------------|-------------------------------------------------------------------------|
| Imprimer le RNI                                                                                            | Pour une classe :<br>Ecran Evaluation élèves / Rubrique Classes<br>/ Editions / Bulletin / Relevé de notes<br>intermédiaire<br>Pour un élève :<br>Ecran Matricule / Editions<br>Ecran Evaluation globale / Editions | <ul> <li>Régent</li> <li>Direction</li> </ul>                           |
| Visualiser le détail des évaluations<br>aux épreuves pour une discipline<br>d'un élève                     | Ecran Matricule / Ligne Détails d'une discipline                                                                                                    | <ul> <li>Titulaire pour<br/>sa discipline</li> <li>Direction</li> </ul> |
| Ouvrir l'écran Matricule continue<br>→Les points ci-dessous se passent<br>dans l'écran Matricule continue. | Menu Evaluation / Matricule continue<br>Ou<br>Menu Evaluation / Evaluation élèves /<br>Auditoires / Matricule continue                                                                                              | - Titulaire<br>- Direction                                              |
| Créer une épreuve                                                                                          | Bouton « Créer une EPREUVE »                                                                                                    | <ul> <li>Titulaire pour<br/>sa discipline</li> </ul>                    |
| Visualiser la liste des épreuves                                                                           | Tableau des épreuves, après sélection d'un enseignant et d'un regroupement                                                                                                    | <ul> <li>Titulaire pour<br/>sa discipline</li> <li>Direction</li> </ul> |
| Modifier les caractéristiques d'une<br>épreuve ou d'un regroupement                                        | Tableau des épreuves / Détails d'une ligne<br>/ Lien « Détails de l'épreuve »                                                                                                    | <ul> <li>Titulaire pour<br/>sa discipline</li> </ul>                    |
| Evaluer les élèves                                                                                         | Tableau des épreuves / Détails d'une ligne<br>/ Lien « Notes de l'épreuve »                                                                                                    | <ul> <li>Titulaire pour<br/>sa discipline</li> </ul>                    |
| Ajouter un enseignant au<br>regroupement                                                                   | Rubrique Enseignants du regroupement /<br>Lien « Ajouter + »                                                                                                    | <ul> <li>Titulaire pour<br/>sa discipline</li> </ul>                    |
| Visualiser les résultats du<br>regroupement                                                                | Lien « Elèves et résultats »                                                                                                    | <ul> <li>Titulaire pour<br/>sa discipline</li> <li>Direction</li> </ul> |
| Imprimer la liste des évaluations<br>pour le regroupement                                                  | Lien « Elèves et résultats » / Edition « Liste des évaluations »                                                                                                    | <ul> <li>Titulaire pour<br/>sa discipline</li> <li>Direction</li> </ul> |

#### Cas simple, le plus courant

Le cas simple et le plus courant, c'est un enseignant qui est titulaire d'un auditoire avec ses élèves, il est le seul enseignant pour la discipline et la classe, et ses élèves sont ceux de la classe :

- Il crée une épreuve, et un nouveau regroupement y associé
- Les futures épreuves qu'il va créer seront dans le même regroupement
- Il évalue ses élèves, et ils auront un box-plot pour la discipline, calculé avec tous les élèves du regroupement, donc de la classe.

#### Cas d'une classe et 2 enseignants en commun

Si 2 enseignants ont en commun une classe (via un unique auditoire ayant 2 enseignants, ou via 2 auditoires avec respectivement un enseignant), avec les mêmes élèves, et veulent mettre en commun leurs évaluations pour le calcul du box-plot :

- Le 1<sup>er</sup> enseignant crée une épreuve, et un nouveau regroupement y associé
- Il ajoute son collègue, le 2<sup>e</sup> enseignant, au regroupement
- Ou alors le 2<sup>e</sup> enseignant crée une autre épreuve, et rejoint le regroupement créé par le 1<sup>er</sup> enseignant
- Les futures épreuves créées par l'un ou l'autre, seront dans le même regroupement
- Chacun évalue les élèves qu'il souhaite, chaque élève aura un box-plot, calculé avec tous les élèves du regroupement, donc de la classe.

#### Cas d'une classe et 2 enseignants séparés

Si des élèves d'une classe sont séparés en 2 auditoires avec 2 enseignants différents pour une même discipline, et que leurs évaluations sont distinctes :

- Le 1<sup>er</sup> enseignant crée une épreuve, et un nouveau regroupement y associé
- Le 2<sup>e</sup> enseignant crée une épreuve, et un autre nouveau regroupement y associé
- Leurs futures épreuves seront dans leurs groupes respectifs
- Chacun évalue ses épreuves, chaque élève aura un box-plot, mais calculé sur les élèves de son groupe ; il y a donc 2 box-plot différents pour la classe (mais un seul apparaîtra pour cette discipline sur le relevé de notes intermédiaire d'un élève donné)

#### Cas d'un enseignant et de 2 classes

Si un enseignant a des élèves issus de 2 classes :

- Il crée une épreuve, et un nouveau regroupement y associé
- Les futures épreuves qu'il va créer seront dans le même regroupement
- Il évalue ses élèves des 2 classes, qui ont un box-plot pour la discipline, calculé avec tous les élèves du regroupement, donc tous les élèves concernés des 2 classes
- Les régents des 2 classes peuvent imprimer le relevé de notes intermédiaire, et les box-plots des élèves seront les mêmes pour chaque classe

#### Cas de changement de classe et d'enseignant

Si un élève change de classe en cours de période, et qu'il change aussi d'enseignant :

- L'élève a éventuellement des évaluations à des épreuves du 1<sup>er</sup> regroupement, et des évaluations à des épreuves du 2<sup>e</sup> regroupement, et qui n'ont rien à voir entre elles (ex. changement de niveau langue (avancé → base)
- Il aura un box-plot dans le relevé de notes intermédiaire de la 1<sup>re</sup> classe
- Et il aura un autre box-plot dans le relevé de notes intermédiaire de la 2<sup>e</sup> classe
- Mais si l'enseignant de la 1<sup>re</sup> classe coche 'Ignorer' pour ses épreuves, l'élève aura seulement un boxplot pour la 2<sup>e</sup> classe, et ne sera pas pris en compte dans le box-plot des élèves de la 1<sup>re</sup> classe
- Si après ses débuts dans la 2<sup>e</sup> classe il rate l'épreuve par exemple, et que celle-ci ne doit pas lui être comptabilisée, alors l'enseignant de la 2<sup>e</sup> classe peut cocher 'Ignorer', et ce test n'entrera pas en compte ni dans la moyenne de l'élève, ni dans le box-plot du regroupement de la 2<sup>e</sup> classe

#### Cas de changement de classe avec le même enseignant

Si un élève change de classe en cours de période, et mais qu'il ne change pas d'enseignant :

- C'est le cas d'un auditoire partagé sur 2 classes
- Certaines de ses évaluations ont été passées dans le contexte de la 1<sup>re</sup> classe, et certaines dans le contexte de la 2<sup>e</sup> classe
- Ses notes comptent toutes pour le box-plot du groupe
- Les régents des 2 classes peuvent imprimer le relevé de notes intermédiaire, sur lesquels le box-plot est identique.